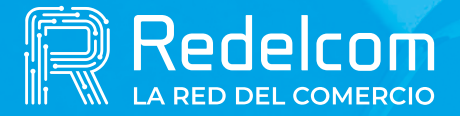

UNA EMPRESA DE

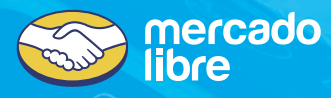

## Manual RDCalc

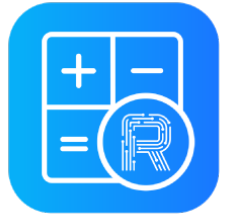

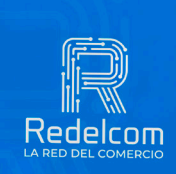

Redelcom

SOLO PARA EQUIPOS ANDROID

õ

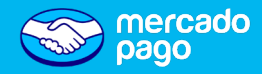

## Para hacer una venta

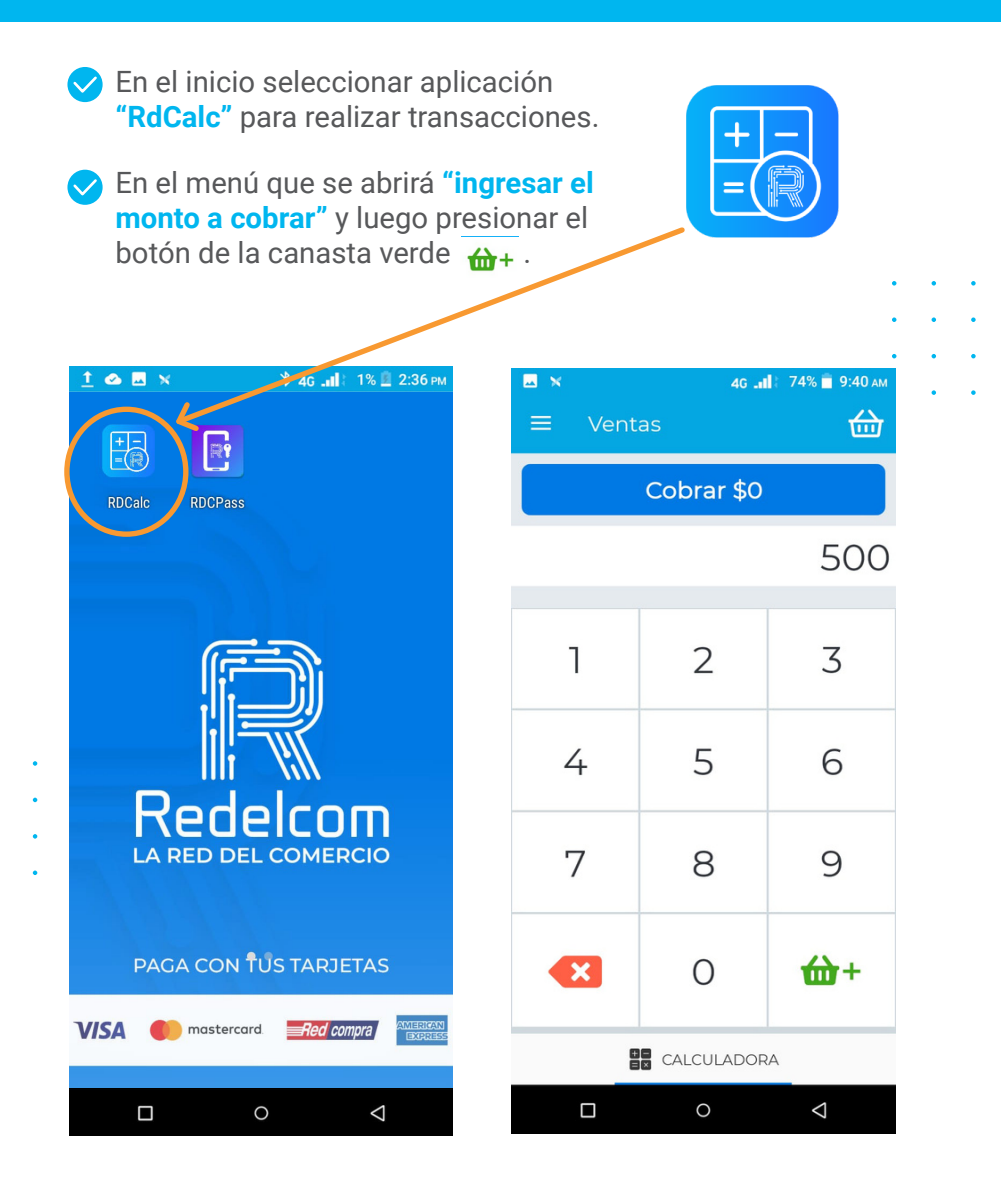

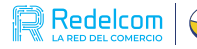

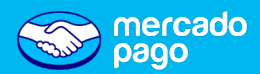

Seleccionar medio de pago.

Si el pago es con tarjeta de débito o crédito se solicitará el PIN del cliente.

| < Vol | es 1 Items en tu<br>\$5.0        | u carrito de com                                                                                                    | pras                                                                                                    |
|-------|----------------------------------|----------------------------------------------------------------------------------------------------|----------------------------------------------------------------------------------------------------|
| Po    | r favor, in                      | grese su F<br>delcom                                                                                                    | PIN                                                                                                    |
| 1     | 2                                | 3                                                                                                    | ×                                                                                                    |
| 4     | 5                                | 6                                                                                                    | ÷                                                                                                    |
| 7     | 8                                | 2                                                                                                    | DEBÚG                                                                                                    |
|       | 0                                |                                                                                                    | *                                                                                                    |
|       | Vol<br>Tien<br>Po<br>1<br>4<br>7 | <ul> <li>Volver</li> <li>Tienes I Items en tu</li> <li>\$5.0</li> <li>Por favor, in</li> <li>Re</li> <li>1</li> <li>2</li> <li>4</li> <li>5</li> <li>7</li> <li>8</li> <li>0</li> </ul> | <ul> <li>Volver</li> <li>Tienes I items en tu carrito de com</li> <li>\$5.000</li> <li>Por favor, ingrese su l</li> <li>Redelcom</li> <li>1</li> <li>2</li> <li>3</li> <li>4</li> <li>5</li> <li>6</li> <li>7</li> <li>8</li> <li>9</li> <li>0</li> </ul> |

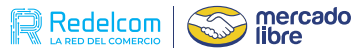

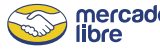

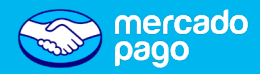

Finalmente se mostrará la siguiente pantalla y se debe seleccionar "finalizar transacción", dónde se emitirá el comprobante de venta.

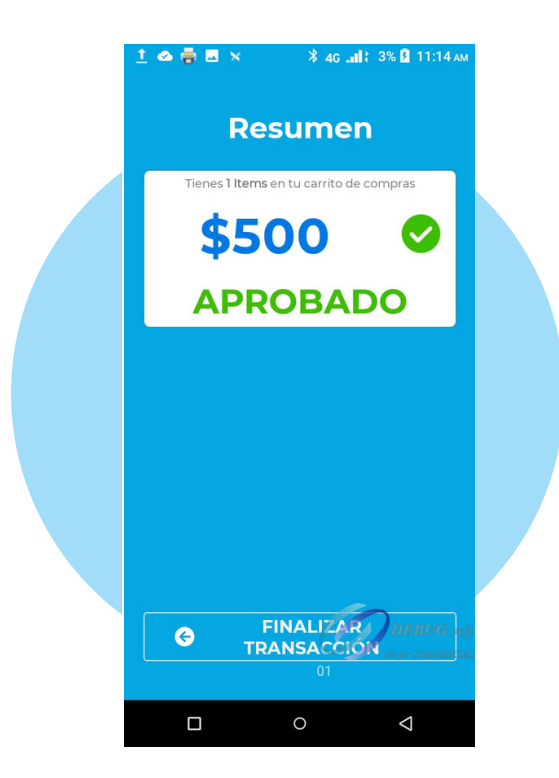

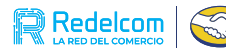

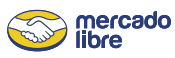

4

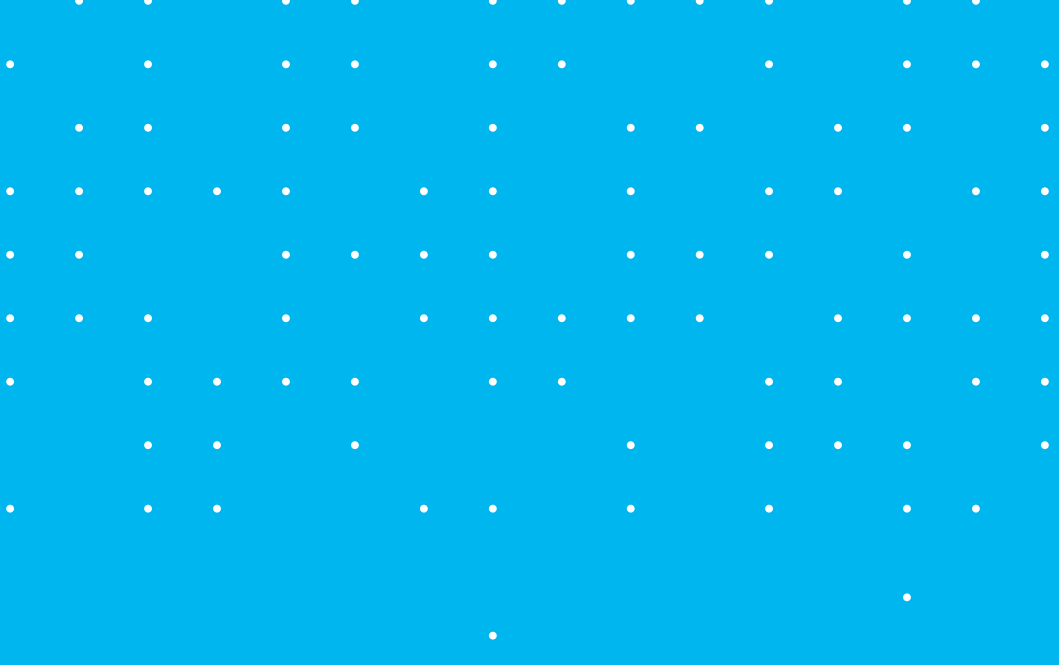

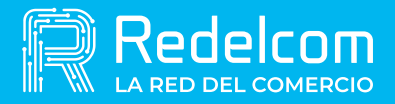

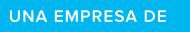

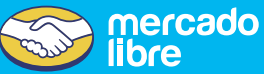